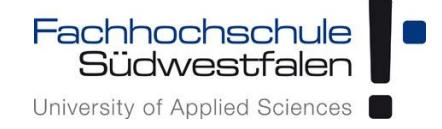

# Open-Xchange AppSuite -Synchronisation mit Thunderbird Lightning

Groupware der Fachhochschule Südwestfalen

IT-Services 14.11.2017

Dieses Dokument ist eine Kurzanleitung zur Synchronisation von Open-Xchange mit Thunderbird Lightning. Für ausführlichere Informationen benutzen Sie bitte die kontextbezogene Hilfe in der Weboberfläche oder schauen Sie in die Benutzeranleitung des Herstellers (Link: https://software.open-xchange.com/products/appsuite/doc/OX-App-Suite-User-Guide-German-v7.8.4.pdf).

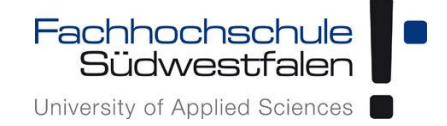

## Inhalt

| Systemvoraussetzungen                             | 2 |
|---------------------------------------------------|---|
| Installation von Thunderbird Lightning            | 2 |
| Konfiguration von CalDAV in Thunderbird Lightning | 3 |

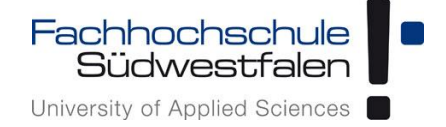

#### Systemvoraussetzungen

#### Installation von Thunderbird Lightning

Seit Thunderbird 38 ist Lightning in Thunderbird integriert und muss nicht separat installiert werden.

Für ältere Versionen von Thunderbird gilt die Hersteller-Anleitung, die hier zu finden ist:

https://support.mozilla.org/de/kb/lightning-thunderbird-installieren

<u>Bitte beachten</u>: Idealerweise ist das eigene E-Mail-Konto in Thunderbird bereits als IMAP-Konto eingerichtet.

#### **Groupware Open-Xchange** Synchronisation von Open-Xchange mit Thunderbird Lightning

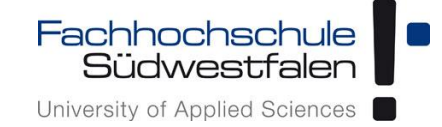

### Konfiguration von CalDAV in Thunderbird Lightning

<u>Hinweis</u>: Thunderbird kann nur einzelne Kalenderordner synchronisieren. Wenn mehrere Kalenderordner synchronisiert werden sollen, muss die Synchronisierung für jeden Kalenderordner durch Wiederholen der Schritte 1. Bis 3. einzeln erfolgen.

- 1. CalDAV URL in Open-Xchange App Suite auslesen:
  - Anmeldung in der Groupware auf gwmail.fh-swf.de
  - In Kalender wechseln und im Menü mit den drei waagerechten Balken auf Eigenschaften klicken
  - CalDAV URL notieren oder in die Zwischenablage kopieren

| Portal E-Mail 8 Adressbuch            | Kale er Aufgaben                               | A 2           | 0 ≡ 🖬     |
|---------------------------------------|------------------------------------------------|---------------|-----------|
| Suchen Q                              | Ne Planung Heute                               |               | Ansicht • |
| Meine Kalender     Alle meine Termine | k > 24.–28. Jul. 2017 KW 30 ▼<br>Mo.24 Di.25   | Mi. 26 Do. 27 | Fr. 28    |
| Neuen Kalender hinzufügen             | 05:00                                          |               |           |
|                                       | 06:00                                          |               |           |
|                                       | Eigenschaften: Kalender                        |               |           |
|                                       | Ordnertyp                                      |               |           |
|                                       | Anzahl Objekte                                 |               |           |
|                                       | 0                                              |               |           |
|                                       | CalDAV URL<br>https://gwmail.fh-swf.de/caldav. |               |           |
|                                       |                                                | Schließen     |           |
|                                       | 14:00                                          |               |           |
|                                       | 15:00                                          |               |           |

2. Thunderbird öffnen und in der Menüleiste auf *Termine und Aufgaben > Kalender* klicken.

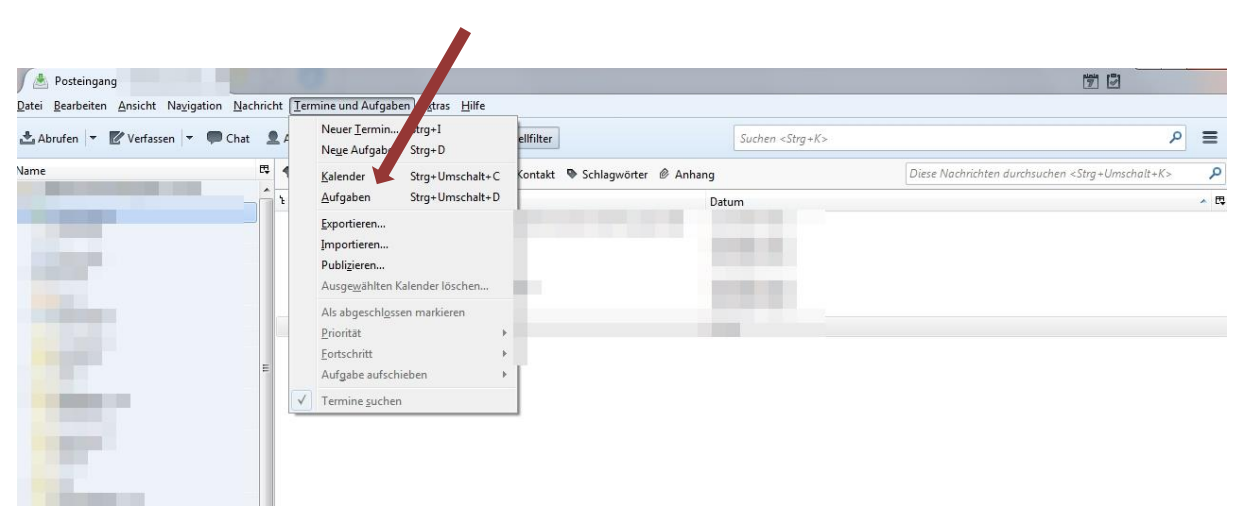

Groupware Open-Xchange Synchronisation von Open-Xchange mit Thunderbird Lightning

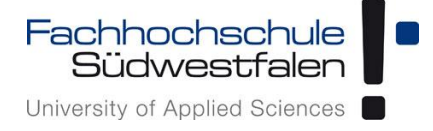

- 3. Einen neuen Kalender erstellen
  - Durch einen Klick auf *Datei > Neu > Kalender* lässt sich ein neuer Kalender erstellen

|          |                                                                      | strg+iv                                                                                                    |                                                                                                    |                                            |                                                                                                    |                                                                                                    |                                                                                                    | -                                                                                                    | Aufgaben < 🕨                                                                                                    |
|----------|----------------------------------------------------------------------|----------------------------------------------------------------------------------------------------|----------------------------------------------------------------------------------------------------|--------------------------------------------|----------------------------------------------------------------------------------------------------|----------------------------------------------------------------------------------------------------|----------------------------------------------------------------------------------------------------|----------------------------------------------------------------------------------------------------|----------------------------------------------------------------------------------------------------|
| •        | Iermin                                                               | Strg+I                                                                                                    |                                                                                                    |                                            |                                                                                                    |                                                                                                    |                                                                                                    | =                                                                                                    | Abgeschlossene anzeigen                                                                                                    |
|          | Aufgabe                                                              | Strg+D                                                                                                    |                                                                                                    |                                            |                                                                                                    |                                                                                                    |                                                                                                    | ۶ ×                                                                                                    | 🗹 ! Titel                                                                                                    |
| schalt+S | Neue <u>E</u> -Mail-Ad<br>Egistierendes E-M<br><u>C</u> hat-Konto    | resse erhalten<br>/lail-Konto                                                                                                    |                                                                                                    | Ende                                       |                                                                                                    | Kategorie                                                                                                    |                                                                                                    | 8                                                                                                    |                                                                                                    |
| en       | Feed-Konto<br>Andere K <u>o</u> nten                                 |                                                                                                    |                                                                                                    |                                            | KW: 37 1                                                                                                    | ag Woche                                                                                                    | Mehrere Wochen                                                                                                    | Monat                                                                                                    |                                                                                                    |
| den      | Kontakt                                                              | -                                                                                                    | Mi 13. Sep                                                                                                    | Do 14. Sep                                 | Fr 15. Sep                                                                                                    | Sa 16.                                                                                                    | Sep So 17. S                                                                                                    | iep                                                                                                    |                                                                                                    |
| eren     | Char-bolidkin                                                        |                                                                                                    |                                                                                                    |                                            |                                                                                                    |                                                                                                    |                                                                                                    | ĺ                                                                                                    |                                                                                                    |
| •        |                                                                      |                                                                                                    |                                                                                                    |                                            |                                                                                                    |                                                                                                    |                                                                                                    |                                                                                                    |                                                                                                    |
|          |                                                                      |                                                                                                    |                                                                                                    |                                            |                                                                                                    |                                                                                                    |                                                                                                    |                                                                                                    |                                                                                                    |
|          |                                                                      |                                                                                                    |                                                                                                    |                                            |                                                                                                    |                                                                                                    |                                                                                                    |                                                                                                    |                                                                                                    |
| 11:00    |                                                                      |                                                                                                    |                                                                                                    |                                            |                                                                                                    |                                                                                                    |                                                                                                    |                                                                                                    |                                                                                                    |
| 12:00    |                                                                      |                                                                                                    |                                                                                                    |                                            |                                                                                                    |                                                                                                    |                                                                                                    |                                                                                                    |                                                                                                    |
| 13:00    |                                                                      |                                                                                                    |                                                                                                    |                                            |                                                                                                    |                                                                                                    |                                                                                                    |                                                                                                    |                                                                                                    |
| 14:00    |                                                                      |                                                                                                    |                                                                                                    |                                            |                                                                                                    |                                                                                                    |                                                                                                    |                                                                                                    |                                                                                                    |
| 15:00    |                                                                      |                                                                                                    |                                                                                                    |                                            |                                                                                                    |                                                                                                    |                                                                                                    |                                                                                                    |                                                                                                    |
| 16:00    |                                                                      |                                                                                                    |                                                                                                    |                                            |                                                                                                    |                                                                                                    |                                                                                                    |                                                                                                    |                                                                                                    |
|          | schalt+5<br>en<br>inden<br>11:00<br>12:00<br>13:00<br>14:00<br>15:00 | schalt-S<br>Andere Konto<br>Andere Konto<br>Kalender<br>Kalender<br>Kontakt<br>CDat-Kontakt<br>CDat-Kontakt<br>CDAT-Kontakt<br>CDAT-Kont | schalt-5 Neue F-Mail-Adresse erhalten Egitsieendes E-Mail-Adresse erhalten Egitsieendes E-Mail-Konto Chat-Konto Andere Kgotten Kalender Chat-Kontakt Chat-Kontakt Chat | Neue F-Mail-Adress erhalten         Hitten | schalt-S Finde Finde Fin | Neue E-Mail-Adresse erhalten         Ende           Egisterende E-Mail-Konto         Data-Konto           Data-Konto         Data-Konto           Beed-Konto         Mil3. Sep         Do 14. Sep           Kontakt         Clpit-Kontokt         Mil3. Sep         Do 14. Sep           Clpit-Kontakt         Mil3. Sep         Do 14. Sep         Fr 13. Sep           Image: September September Sep | Instruction         Neue E-Mail-Address exhalts         Ende         Kategorie           Eristierende E-Mail-Konto         Chail-Konto         Chail-Konto         Chail-Konto           eed Konto         Andrek genter         Mi 33. Sep         Do 14. Sep         Fr 13. Sep         Sa 16.           Kontakt         Clpit-Kontokt         Clpit-Kontokt         Mi 33. Sep         Do 14. Sep         Fr 13. Sep         Sa 10.           1100         International Sectional Secti | achules S Neu E-Mail-Adresse ethalten Egistierende E-Mail-Konto Edut-Konto Edut-Konto Andere Kginen Kuv: 37 Tag Woche Mehrere Wochen Mi 13 Sep Do 14. Sep Sa 16. Sep So 17. 3 Cpt+Kontakt Cpt+Kontakt. | Incluit-5         Neue F-Mail-Adresse enhalten         Ende         Kategorie         It           Egisterende E-Mail-Konto         Edist-Konto         Edist-Konto         Edist-Konto         Edist-Konto         Edist-Konto         Edist-Konto         Edist-Konto         Edist-Konto         Edist-Konto         Edist-Konto         Edist-Konto         Edist-Konto         Edist-Konto         Edist-Konto         Kw: 37         Tag         Woche         Mehrerere Wochen         Monat           Inder Kategorie         Kitagorie         Kw: 37         Tag         Woche         Mehrerere Wochen         Monat           Inder Kategorie         Kitagorie         Inder Kategorie         So 17. Sep         So 17. Sep         So 17. Sep           Inder Kategorie         Kitagorie         Inder Kategorie         Inder Kategorie         Inder Kat |

#### Im Netzwerk auswählen •

| )rt Ihres Kalenders feststellen                                                    |                                                                                                    |
|------------------------------------------------------------------------------------|----------------------------------------------------------------------------------------------------|
| Ihr Kalender kann auf Ihre<br>gespeichert werden, soda<br>ihn mit Freunden oder Ar | em Computer oder auf einem Server<br>uss Sie von anderen Orten darauf zugreifen bzw.<br>rbeitskollegen gemeinsam verwenden können.<br>ter |
| Im Netzwerk                                                                        |                                                                                                    |
|                                                                                    |                                                                                                    |

#### Groupware Open-Xchange

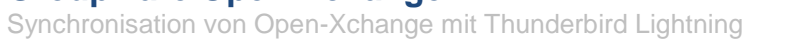

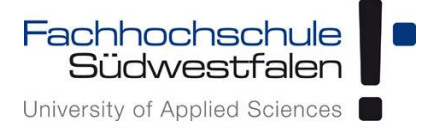

• CalDAV auswählen und im Feld Adresse die unter 1. kopierte oder notierte CalDAV URL des Kalenders eintragen.

| Neuen Kalender er                      | stellen                                                                                             |
|----------------------------------------|----------------------------------------------------------------------------------------------------|
| Einen neuen Kale<br>Ort Ihres Kalender | nder erstellen<br>s feststellen                                                                     |
| Geben Sie<br>Kalender                  | e die benötigten Informationen an, um auf Ihren externen<br>zuzugreifen                             |
| Format:                                | <ul> <li>iCalendar (ICS)</li> <li>CalDAV</li> <li>Sun Java System Calendar Server (WCAP)</li> </ul> |
| Adresse:                               | https://gwmail.fh-swf.de/caldav/XXX                                                                 |
|                                        | < <u>Z</u> urück <u>W</u> eiter > Abbrechen                                                         |

Dem Kalender einen Namen und bei Bedarf eine Farbe zuweisen.
 Im Feld *E-Mail:* die E-Mail-Adresse auswählen, mit der der Kalender verknüpft ist.

| Sie können Ihrem K<br>Kalenders einfärber | Galender einen Namen geben und Ereignisse dieses<br>n. |
|-------------------------------------------|--------------------------------------------------------|
| Name:                                     | Neuer Kalender                                         |
| Farbe:                                    |                                                        |
| Erinnerungen anzei                        | igen: 🔽                                                |
| E-Mail:                                   |                                                        |
|                                           |                                                        |
|                                           |                                                        |
|                                           |                                                        |
|                                           |                                                        |
|                                           |                                                        |
|                                           |                                                        |

#### Groupware Open-Xchange

Synchronisation von Open-Xchange mit Thunderbird Lightning

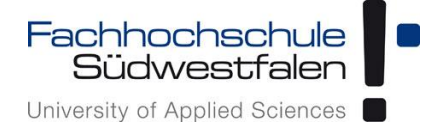

• Nach einer kurzen Wartezeit nach einem Klick auf Fertigstellen wird der Kalenderordner synchronisiert.

| <b>inen neuen Kalender erstellen</b><br>alender erstellt |                  |               |           |
|----------------------------------------------------------|------------------|---------------|-----------|
| Ihr Kalender wurde erstellt.                             |                  |               |           |
|                                                          |                  |               |           |
|                                                          |                  |               |           |
|                                                          |                  |               |           |
|                                                          |                  |               |           |
|                                                          |                  |               |           |
|                                                          | < <u>Z</u> urück | Fertigstellen | Abbrechen |

• Ansicht des neu hinzugefügten Kalenders in Thunderbird Lightning

| Posteingang                                                                                                    | K K                                                                                       | alender                                                                                                    | ×                                                                                                    |                  |                                                                |                                                           |                 | 17 Ø           |       |  |
|----------------------------------------------------------------------------------------------------|-------------------------------------------------------------------------------------------|----------------------------------------------------------------------------------------------------|----------------------------------------------------------------------------------------------------|------------------|----------------------------------------------------------------|-----------------------------------------------------------|-----------------|----------------|-------|--|
| Datei Bearbeiten Ansicht Navig                                                                                                    | ation <u>N</u> ach                                                                        | richt Iermine und Aufgab                                                                                                    | en Extras <u>H</u> ilfe                                                                                        |                  |                                                                |                                                           |                 |                |       |  |
| O Synchronisieren 🗑 Termin                                                                                                    | Aufgab                                                                                    | e 🖉 Bearbeiten 🛇 Lö                                                                                                    | schen                                                                                                    |                  |                                                                |                                                           |                 |                | ≡     |  |
| September 2017 4 O >                                                                                                    | Termine i                                                                                 | n den nächsten 7 Tagen                                                                                                    | • enthält                                                                                                    |                  |                                                                |                                                           |                 |                | ×     |  |
| Mo Di Mi Do Fr Sa So                                                                                                    | Titel                                                                                     |                                                                                                    | Beginn                                                                                                    |                  | Ende                                                           |                                                           | Kategorie       |                | CQ    |  |
| 35         28         29         30         31         1         2         3           36         4         5         6         7         8         9         10           37         11         12         13         14         15         16         17           38         18         19         20         21         22         23         24 | 5 28 29 30 31 1 2 3<br>5 4 5 6 7 8 9 10<br>7 11 12 13 14 15 16 17<br>18 19 20 21 22 23 24 |                                                                                                    | Sonntag, 17. September 2017 16:30<br>Freitag, 15. September 2017 Ganztägig<br>Sonntag, 3. September 2017 10:00 |                  | Sonntag, 17. Septe<br>Sonntag, 17. Septe<br>Sonntag, 17. Septe | mber 2017 17:30<br>mber 2017 Ganztägig<br>mber 2017 18:00 |                 |                |       |  |
| 39 <b>25 26 27 28 29 30</b> 1                                                                                                    | <ul> <li>Heu</li> </ul>                                                                   | te 🕨 11. – 17. Septer                                                                                                    | nber 2017                                                                                                    |                  |                                                                | KW                                                        | 1:37 Tag Woche  | Mehrere Wochen | Monat |  |
| 40 2 3 4 3 0 7 0                                                                                                    |                                                                                           | Montag 11. Sep                                                                                                    | Dienstag 12. Sep                                                                                               | Mittwoch 13. Sep | Donnerstag 14. Sep                                             | Freitag 15. Sep                                           | Samstag 16. Sep | Sonntag 17. Se | ep 🛛  |  |
| a Kalender                                                                                                    |                                                                                           |                                                                                                    |                                                                                                    |                  |                                                                | Ingo Mallorca                                             | Ingo Mallorca   | Ingo Mallorca  | _     |  |
| Privat                                                                                                    | 09:00                                                                                     |                                                                                                    |                                                                                                    |                  |                                                                |                                                           |                 |                | ^     |  |
| Neuer Kalender                                                                                                    | -                                                                                         | and the second second se |                                                                                                    |                  |                                                                |                                                           | -               |                |       |  |
|                                                                                                    | 10:00                                                                                     |                                                                                                    | -                                                                                                    |                  |                                                                |                                                           |                 |                |       |  |
|                                                                                                    |                                                                                           |                                                                                                    |                                                                                                    |                  |                                                                |                                                           |                 |                |       |  |
|                                                                                                    | 11:00                                                                                     |                                                                                                    |                                                                                                    |                  |                                                                |                                                           |                 |                |       |  |
|                                                                                                    | 12:00                                                                                     |                                                                                                    |                                                                                                    |                  |                                                                |                                                           |                 |                |       |  |
|                                                                                                    |                                                                                           |                                                                                                    |                                                                                                    |                  |                                                                |                                                           |                 |                | - 1   |  |
|                                                                                                    | 13:00                                                                                     |                                                                                                    |                                                                                                    |                  |                                                                |                                                           |                 |                |       |  |
|                                                                                                    |                                                                                           |                                                                                                    |                                                                                                    |                  |                                                                |                                                           |                 |                |       |  |
|                                                                                                    | 14:00                                                                                     |                                                                                                    |                                                                                                    |                  | 100                                                            |                                                           |                 |                |       |  |
|                                                                                                    | 15:00                                                                                     | _                                                                                                    |                                                                                                    |                  |                                                                |                                                           |                 |                |       |  |
|                                                                                                    |                                                                                           |                                                                                                    |                                                                                                    |                  |                                                                |                                                           |                 |                |       |  |
|                                                                                                    | 16:00                                                                                     |                                                                                                    |                                                                                                    |                  |                                                                | -                                                         |                 |                |       |  |
|                                                                                                    |                                                                                           |                                                                                                    |                                                                                                    |                  |                                                                |                                                           |                 |                | - Nys |  |
|                                                                                                    | 17:00                                                                                     |                                                                                                    |                                                                                                    |                  |                                                                |                                                           |                 |                |       |  |
| -                                                                                                    |                                                                                           |                                                                                                    |                                                                                                    |                  |                                                                |                                                           |                 | Mit Transa     |       |  |
|                                                                                                    | _                                                                                         |                                                                                                    |                                                                                                    |                  |                                                                |                                                           |                 | 15 Tagespi     |       |  |

Bitte beachten: Beim Anlegen eines neuen Termins muss darauf geachtet werden, diesen im synchronisierten Kalender zu speichern, sofern man mehrere Kalender verwaltet.